## **MNova 2D Processing**

When you first open a 2D spectrum on MNova, it generally looks poor. Below is a NOESY spectrum opened in MNova.

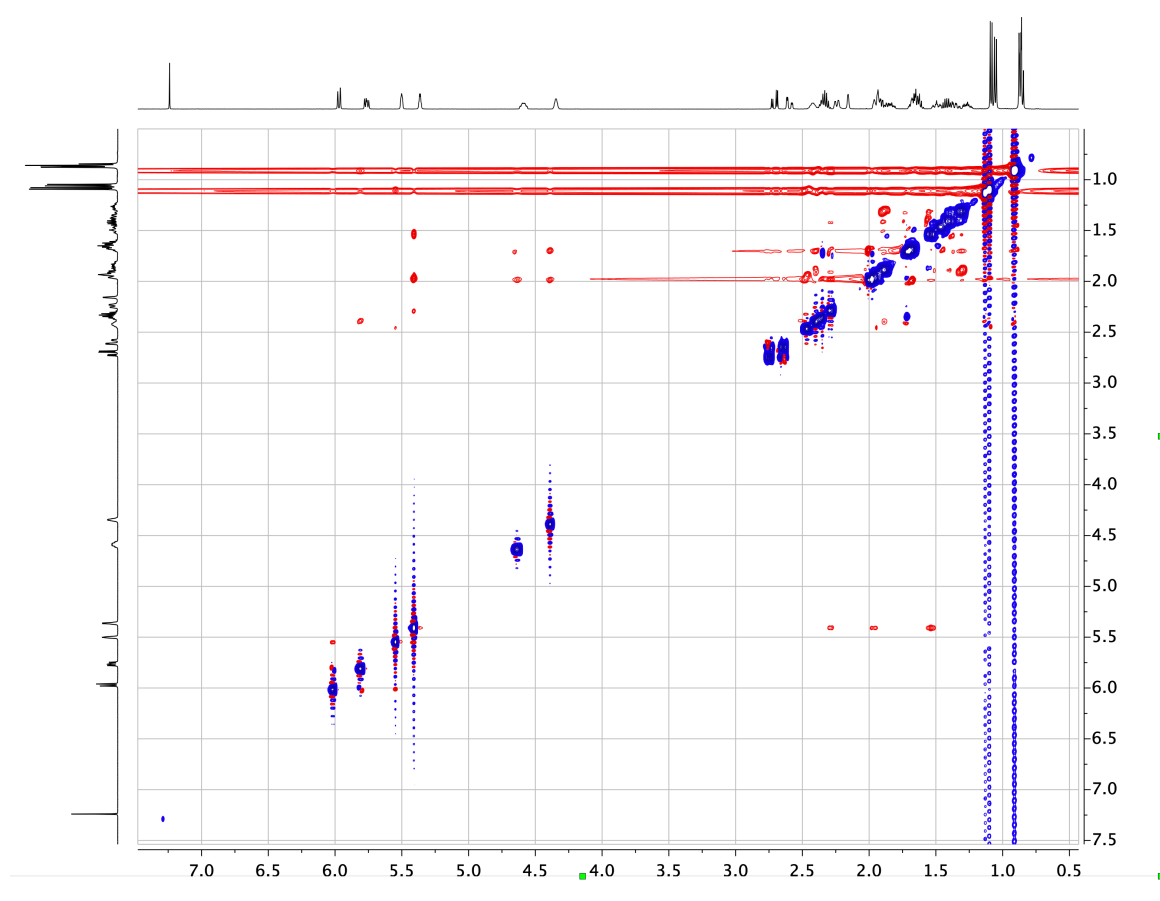

The spectrum can be improved by following this protocol:

- 1. Right click on the spectrum on choose *Properties...* 
  - a. Click 2D, and then change Palette to Red-Blue (Gradient).
  - b. Change the *Number of Positive Contours* to 25. Do the same with *Negative Contours*.
  - c. Change *Scaling* to 1.2
  - d. Click *Apply* then *OK*.
- 2. Click the f1 button above the spectrum:

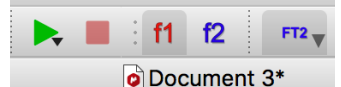

- a. **O** Documen b. Click **Processing**.
  - i. Select Zerofilling and LP...
  - ii. Spectrum size should be 1024 or 2048 (larger if you have more points in F1).
  - iii. Click LP Filling.
  - iv. Click OK.

- c. Click Processing.
  - i. Click *Baseline* and choose *Baseline Correction...*
  - ii. Select Apply to All Dimensions.
  - iii. For Method, choose Whittaker Smoother.
  - iv. Click OK.
- 3. The Spectrum should look much better as is the case with the NOESY from above:

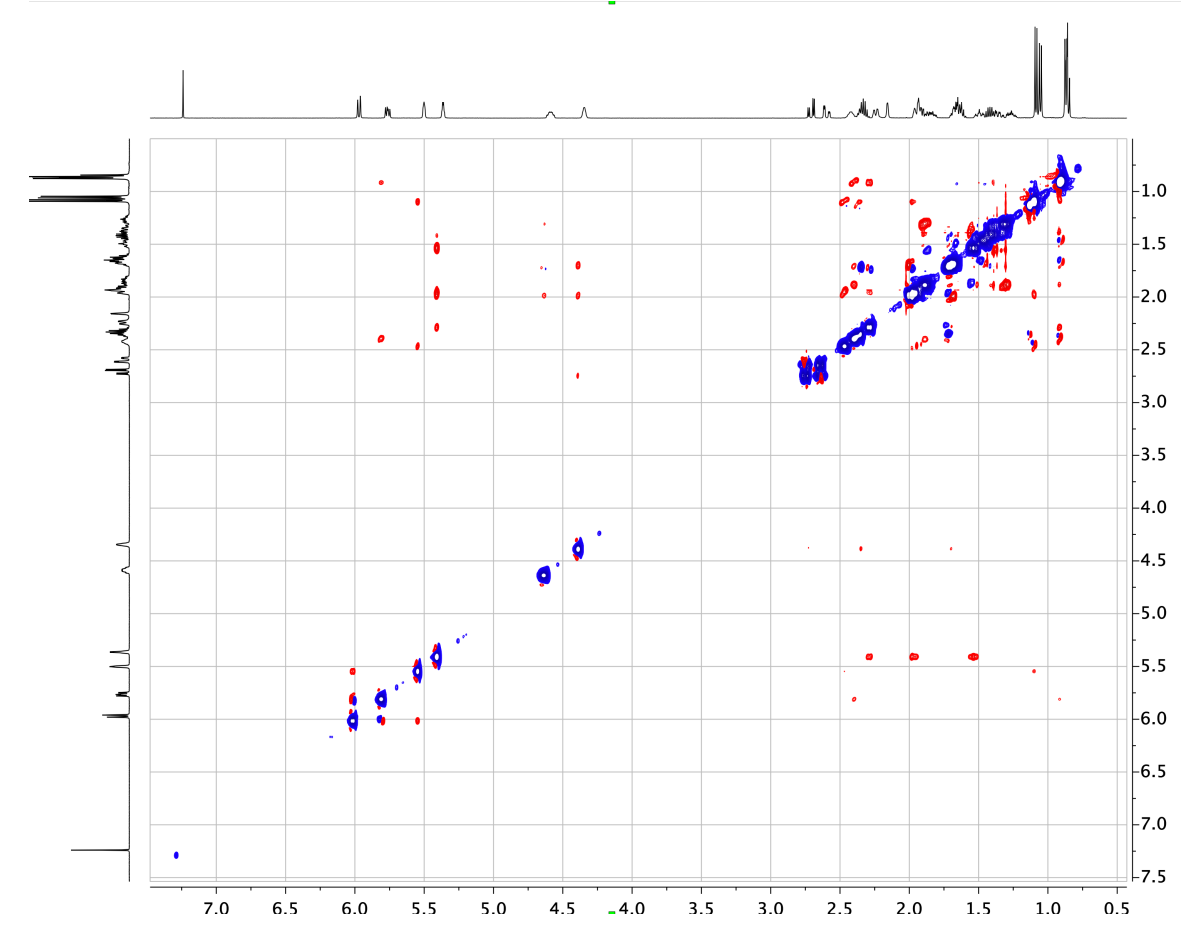